# So you want to see HCC codes in MEDENT.

# What's next? 🕟

Hierarchical Condition Categories (HCC) are groups of diagnosis codes used to assess and predict the overall risk of individual patients enrolled in Medicare Advantage (Managed Care) plans.

For practices involved in risk adjustment, it is critical that all applicable HCC codes be submitted at least once each calendar year.

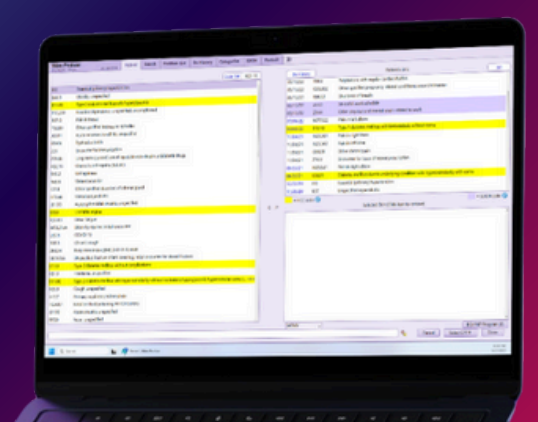

### **To Enable HCC Highlighting**

 At the top of the Diagnosis Selection Screen, click the chevron >> and the gear icon o.

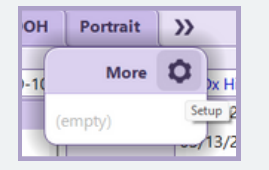

 Under Patient Dx History HCC Codes Options, select whether you'd like to highlight HCC codes, show them at the top of the list and/or highlight them in the search.

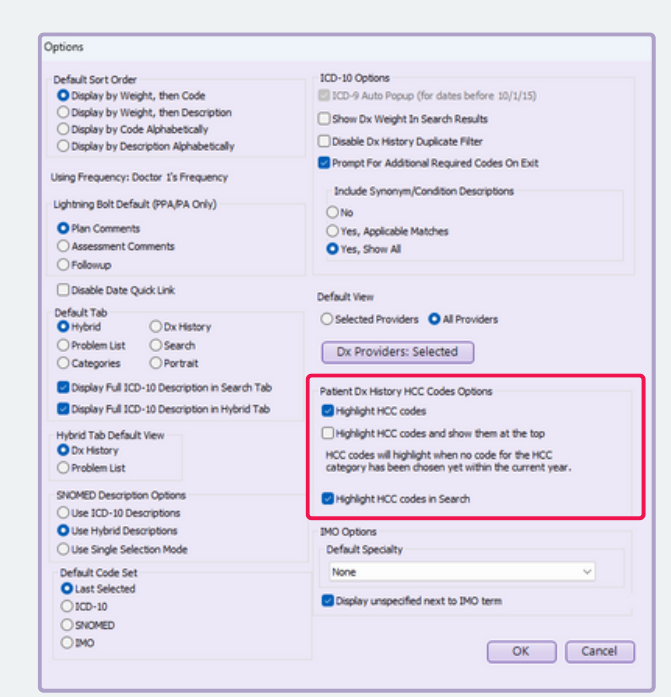

# **Coding Setup**

- Or from the Main Menu, under Medical Records, click Preferences > Other Preferences > Coding Setup (ICD-10/CPT) > HCC Codes Options for Others.
- Here, you can enable the Highlight HCC Codes in Hx (History) and Highlight in Search for other users.

| User                 | Highlight HCC Codes in H   | x Highlight in Search          |
|----------------------|----------------------------|--------------------------------|
| Doctor-Test, Ryan    | Highlight HCC Codes        | Yes                            |
| Doctor-Test, Ryanepa | Highlight HCC Codes        | No                             |
| Donner, Joseph       | Highlight HCC C HCC Highli | ght Mode for Doctor-Test, Ryan |
|                      | No Highlight               |                                |
|                      | Highlight H                | CC Codes                       |
|                      | Highlight HC               | C Codes and Show At Top        |

# **HCC Coding**

• When enabled, MEDENT will highlight HCC codes in yellow in the patient's Dx History and Problem List to help remind practices to select these codes for patients.

**NOTE:** This feature will only highlight HCC codes that have not been satisfied for the current year.

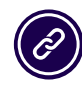

**(C) MEDENT 2025** 

Questions? Submit a support request at <u>MEDENT.com</u>.